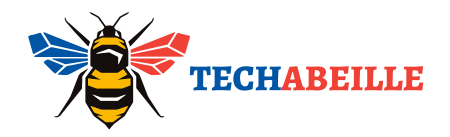

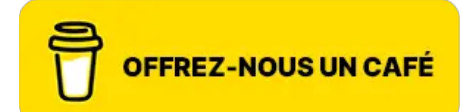

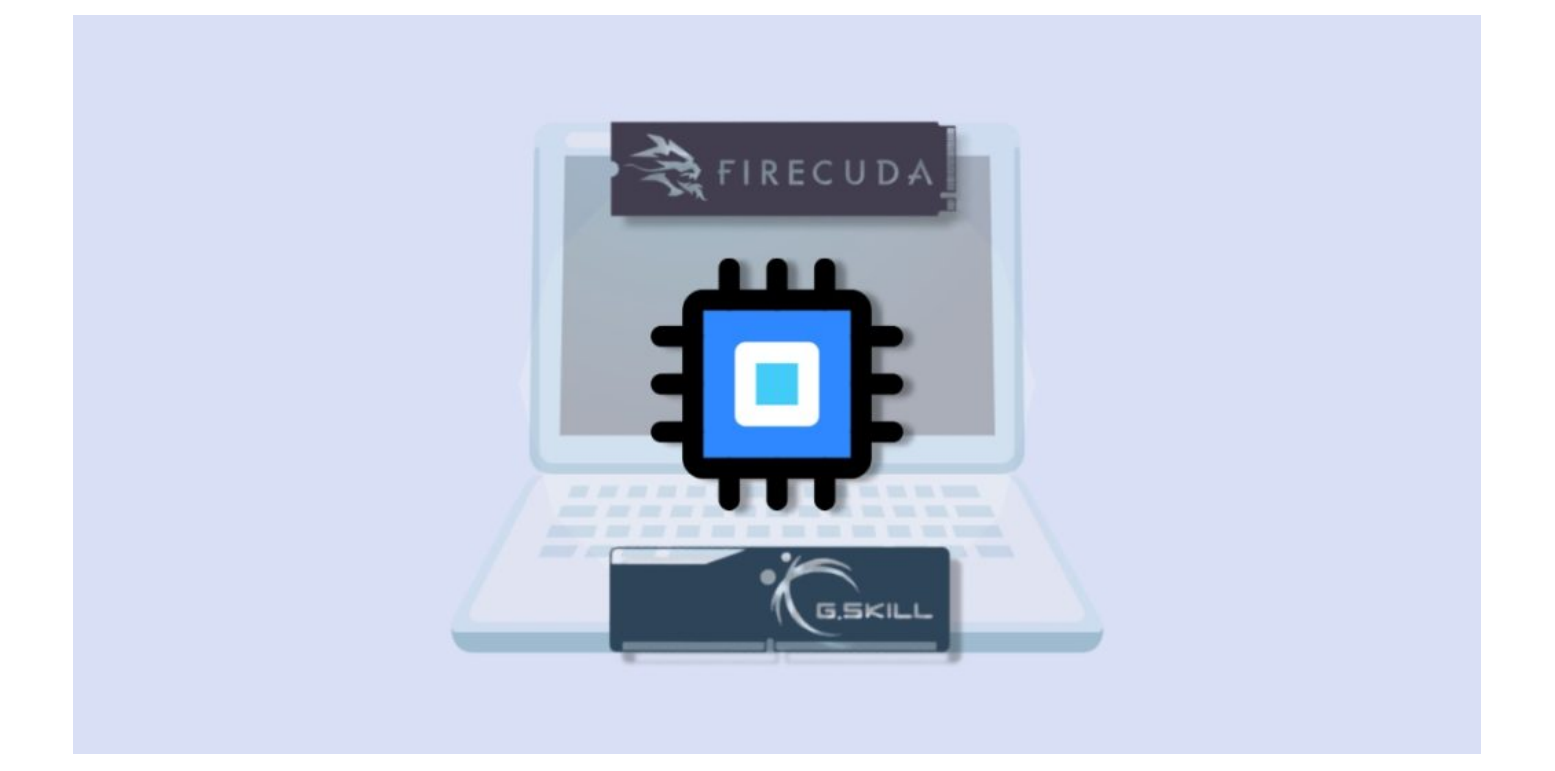

### Comment vérifier les caractéristiques de son PC sous Windows

Dans cet article, nous vous expliquons **comment voir les caractéristiques d'un PC** sous Windows 10 et 11 de manière simple et rapide. Que vous soyez un novice en informatique ou un utilisateur averti à la recherche d'optimiser la performance de votre machine, ce guide vous aidera à connaitre la configuration de votre PC et à identifier facilement chaque **composant de votre PC**.

Nous aborderons diverses méthodes, allant des outils intégrés à Windows aux applications tierces, pour que vous puissiez, selon vos besoins, voir ses composants PC et obtenir une vision complète du matériel présent sur votre ordinateur.

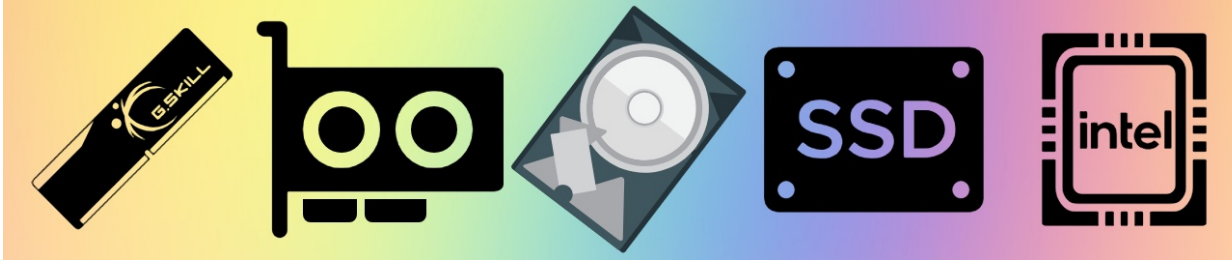

les caractéristiques de son PC sous Windows

#### SOMMAIRE

- Partie 1 : Vérifier les composants de base de votre PC
  - Utiliser les paramètres Windows
  - Utiliser le Gestionnaire des tâches
- **Partie 2** : Approfondir la connaissance de la configuration de son PC
  - L'outil "msinfo32"
  - L'outil Dxdiag
  - Utiliser Speccy
- Partie 3 : Explorer en profondeur pour les professionnels
  - CPU-Z
  - CrystalDiskInfo
  - AIDA64

#### Pourquoi connaître les caractéristiques de son PC ?

Avant d'explorer les méthodes, voici quelques avantages à connaitre les composants de son PC :

- Préparer une mise à niveau : Avant de remplacer ou d'ajouter des éléments (RAM, disque dur, carte graphique, etc.), il est essentiel de connaitre les caractéristiques de son PC afin de choisir des pièces compatibles.
- Vendre ou acheter un ordinateur : Une fiche technique détaillée, permettant de voir les caractéristiques de son PC, renforce la confiance entre vendeur et

acheteur.

 Assurer la compatibilité logicielle : Certains logiciels ou jeux requièrent des configurations précises. Comment voir les caractéristiques d'un PC peut éviter les déconvenues liées à une configuration insuffisante.

Rassurez-vous, il n'est pas nécessaire de devenir un expert en informatique pour comprendre les bases de votre matériel, tout comme vous n'avez pas besoin d'être un mécanicien automobile pour connaître les principaux paramètres de votre voiture.

### Partie 1 : Vérifier les composants de base de votre PC (pour les utilisateurs classiques)

Si vous souhaitez rapidement **voir les caractéristiques de son PC** sans entrer dans les détails techniques, cette section est faite pour vous. C'est l'équivalent de consulter les données essentielles d'une voiture (marque, modèle, consommation) pour savoir si elle répond à vos besoins quotidiens.

#### **Utiliser les paramètres Windows**

- 1. **Ouvrir les Paramètres :** Appuyez sur Windows + I pour accéder aux
  - paramètres.

- Accéder à "Système > Informations système" : Vous y trouverez immédiatement les informations essentielles :
  - **Processeur (CPU) :** Modèle et fréquence.

- Mémoire (RAM) : Quantité installée.
- **Type de système :** 32 bits ou 64 bits.

| - Paramètres              |                                | - 0                                                                                        |
|---------------------------|--------------------------------|--------------------------------------------------------------------------------------------|
| •                         | Système > Informa              | tions système                                                                              |
| Rechercher un paramètre Q | Spécifications de l'appareil   | Copier ^                                                                                   |
|                           | Nom de l'appareil              | DESKTOP-I1ROVCF                                                                            |
| Accueil                   | > Processeur                   | Intel(R) Xeon(R) CPU E3-1505M v5 @ 2.80GHz 2.80 GHz                                        |
| Système                   | Mémoire RAM installée          | 32,0 Go (31,9 Go utilisable)                                                               |
|                           | ID de périphérique             | 6D30FC9E-82C9-45EE-9C63-713784DC7809                                                       |
| 8 Bluetooth et appareils  | ID de produit                  | 00330-51266-64514-AAOEM                                                                    |
|                           |                                | Système d'exploitation 64 bits, processeur x64                                             |
| Personnalisation          | Stylet et fonction tactile     | La fonctionnalité d'entrée tactile ou avec un stylet n'est pas<br>disponible sur cet écran |
| Applications              | Liens connexes Domaine ou grou | pe de travail Protection du système                                                        |

Remarque: Vous pouvez également utiliser ms-settings URI pour ouvrir directement les paramètres Informations système (uniquement pour Windows 10 et 11). Cliquez ici

En quelques clics, vous savez comment connaitre les composants de son PC de base, tout comme connaître le modèle et la motorisation d'une voiture.

#### Utiliser le Gestionnaire des tâches

- 1. Ouvrir le Gestionnaire des tâches : Appuyez sur Ctrl + Shift + Esc.
- Aller à l'onglet "Performance" : Cet onglet vous permet de voir ses composants PC sous forme de graphiques et de statistiques en temps réel. Vous pouvez y observer :
  - Processeur (CPU): Informations détaillées sur le processeur, y compris la fréquence, le nombre de cœurs et l'utilisation en temps réel.

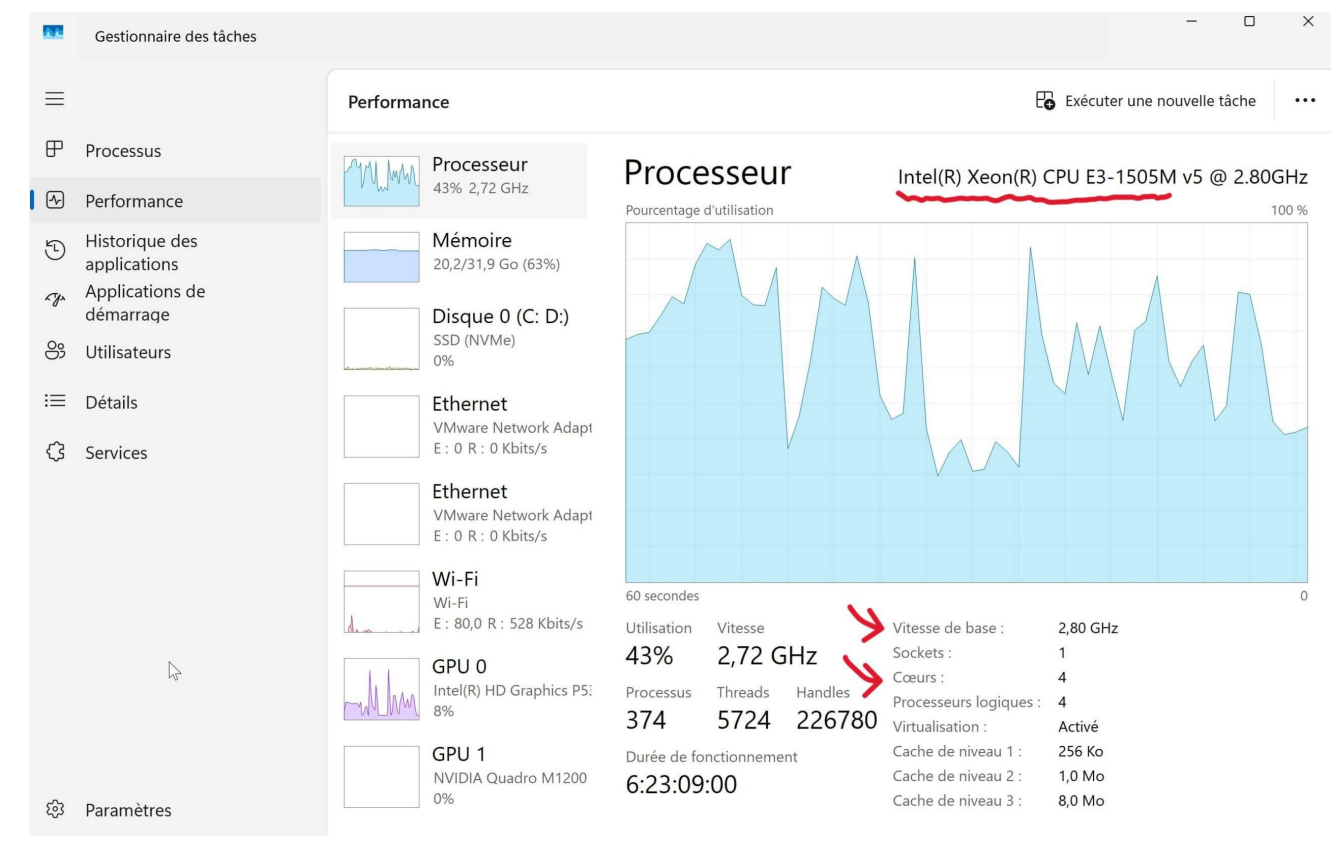

#### • Mémoire : Capacité totale et mémoire disponible.

| ≡    |                                                   | Performance                                                                    | Exécuter une nouvelle tâche                                                                                                    |
|------|---------------------------------------------------|--------------------------------------------------------------------------------|----------------------------------------------------------------------------------------------------|
| P    | Processus                                         | Processeur<br>72% 3,33 GHz                                                     | Mémoire 32,0 Go                                                                                                    |
| 5    | Historique des<br>applications<br>Applications de | Mémoire           20,2/31,9 Go (63%)                                           | Utilisation de la mémoire 31,9 Go                                                                                                    |
| පු   | démarrage<br>Utilisateurs                         | Disque 0 (C: D:)<br>SSD (NVMe)<br>1%                                           |                                                                                                    |
| ≔    | Détails                                           | Ethernet                                                                       |                                                                                                    |
| ¢    | Services                                          | E : 0 R : 0 Kbits/s                                                            |                                                                                                    |
|      |                                                   | Ethernet VMware Network Adapt E: 0 R: 0 Kbits/s Wi-Fi                          | 60 secondes 0 Composition de la mémoire                                                                                                    |
|      |                                                   | Wi-Fi<br>E : 0 R : 0 Kbits/s                                                   | Utilisée (compressée) Disponible Vitesse : 2400 MHz                                                                                                    |
| Č    |                                                   | GPU 0<br>Intel(R) HD Graphics P5:<br>27%<br>GPU 1<br>NVIDIA Quadro M1200<br>0% | 20,0 Go (5,1 Go)       11,7 Go       Emplacements utilisés : 2 sur 2         Validée       Mise en cache       Facteur de forme : SODIMM         38,7/44,4 Go       11,3 Go       Matériel réservé : 152 Mo         Réserve paginée       Pool non paginé       1,1 Go |
| ह्नि | Paramétres                                        |                                                                                | 10 00 11 00                                                                                                    |

• **Disque :** Type de disque (HDD ou SSD), capacité, vitesse de lecture/écriture.

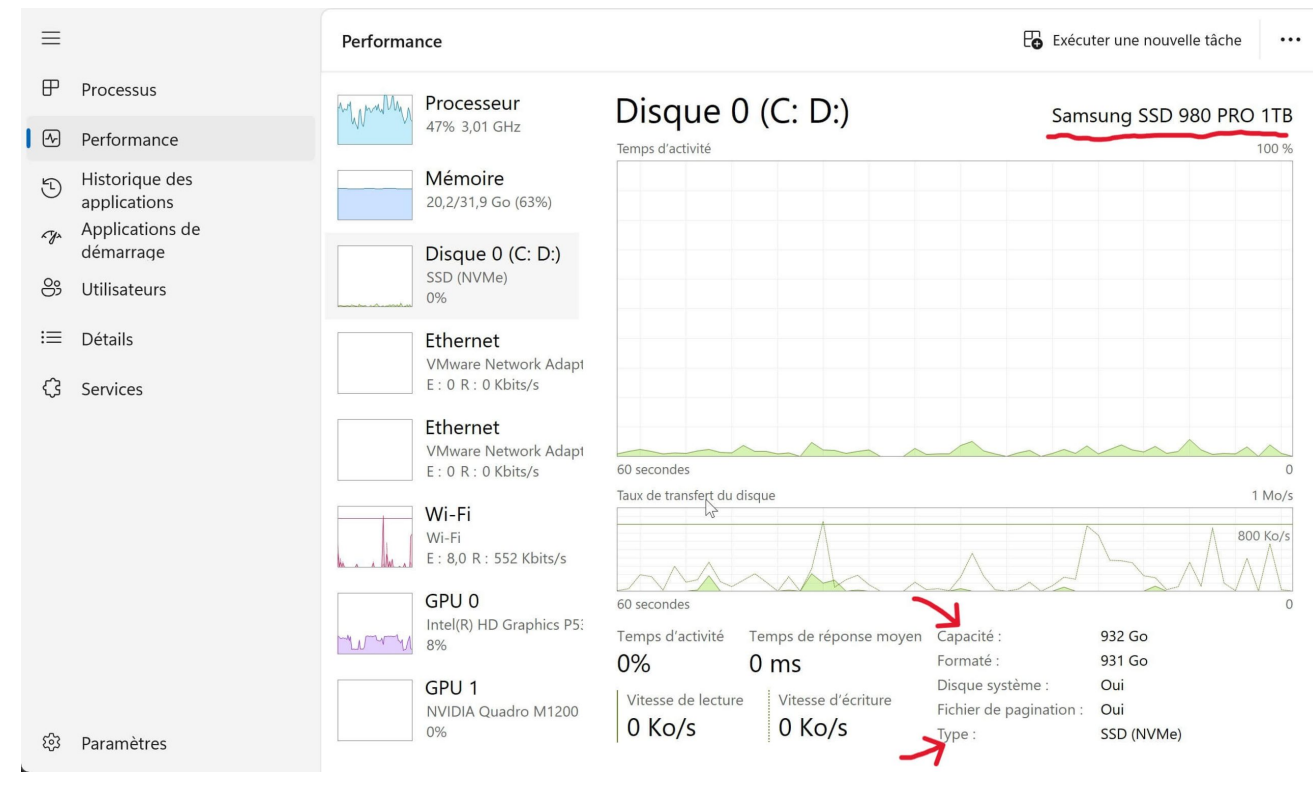

#### • Réseau (Ethernet et Wi-Fi) : Vitesse de connexion et adresse IP.

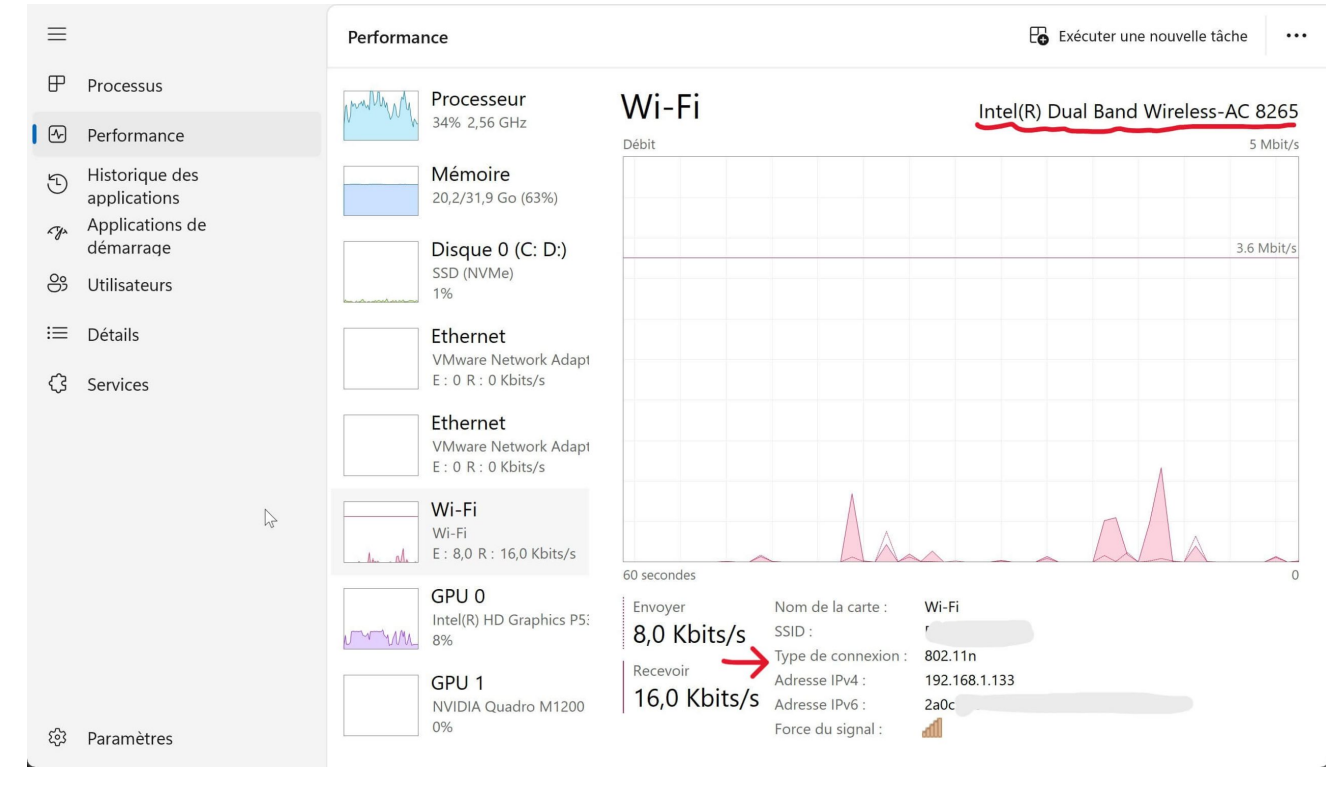

 GPU : Informations sur la carte graphique, sa mémoire et son taux d'utilisation.

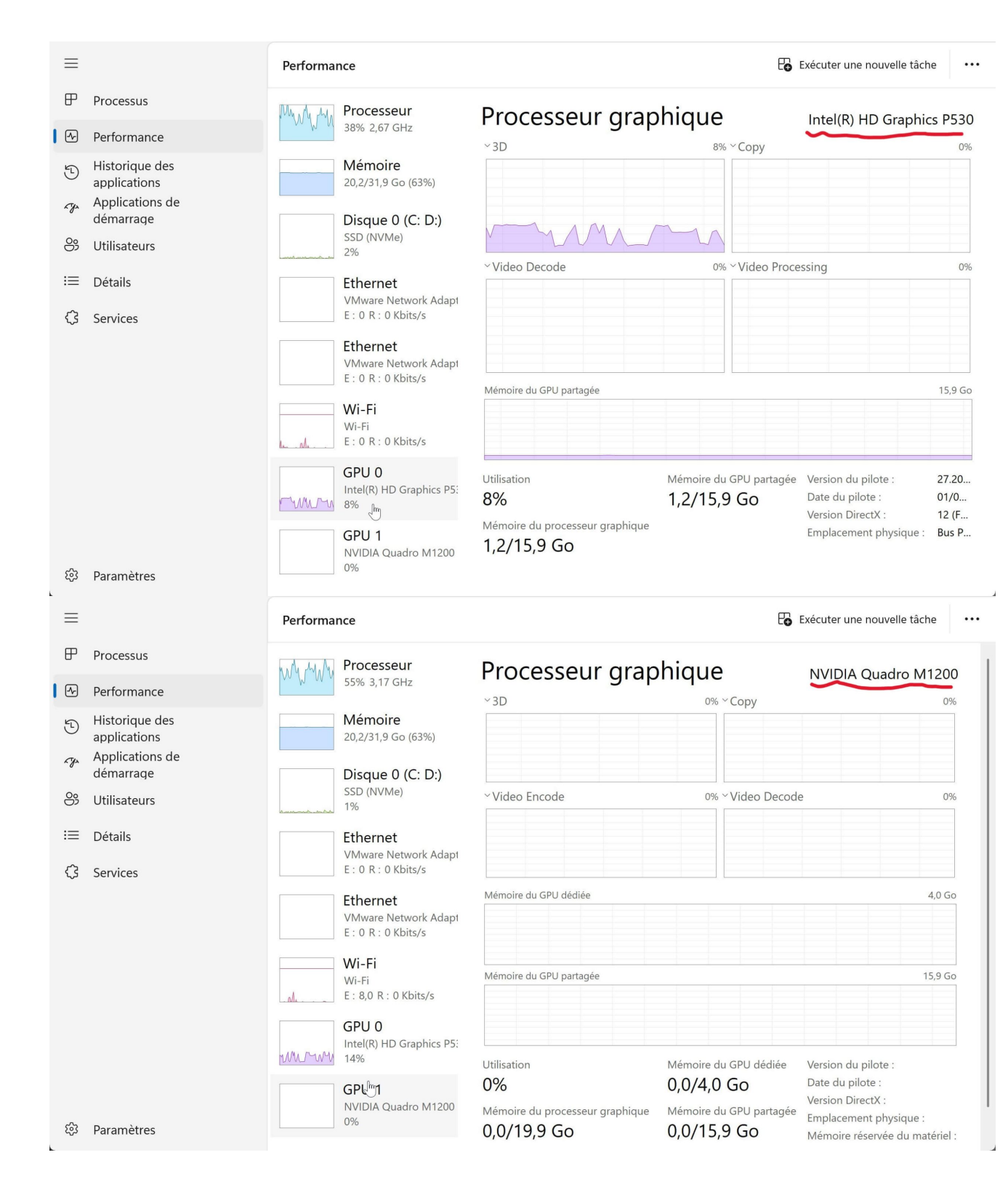

Cette méthode vous permet de voir les caractéristiques d'un PC de manière visuelle et accessible, idéale pour vérifier rapidement l'état général de votre matériel.

# Partie 2 : Approfondir la connaissance de la configuration de son PC (pour utilisateurs avancés)

Pour ceux qui souhaitent explorer plus en détail leur matériel, nous vous présentons ici des outils supplémentaires permettant de connaitre les caractéristiques de son PC de manière plus exhaustive.

#### L'outil "msinfo32"

L'outil **msinfo32** est intégré à Windows et fournit un rapport complet sur la configuration système. Pour l'ouvrir :

1. Appuyez sur Windows + R, tapez msinfo32 puis appuyez sur Entrée.

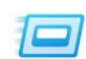

Entrez le nom d'un programme, dossier, document ou ressource Internet, et Windows l'ouvrira pour vous.

| <u>O</u> uvrir : | msinfo3 | 32 ← |         | ~         |
|------------------|---------|------|---------|-----------|
|                  |         |      |         |           |
|                  |         | OK   | Annuler | Parcourir |

- 2. Parcourez les différentes sections :
  - Ressources matérielles : Informations sur le modèle de votre ordinateur, le processeur, la carte mère, etc.
  - **Composants :** Détails sur les périphériques, les ports USB, le réseau, etc.
  - Environnement logiciel : Liste des pilotes et programmes installés.

| 🖳 Informations système      | – –                                                                    |
|-----------------------------|------------------------------------------------------------------------|
| Fichier Edition Affichage ? |                                                                        |
| Résumé système              | Élément Valeur                                                         |
| Ressources matérielles      | Nom du système d'exploitation Microsoft Windows 11 Pro                 |
| Conflits/Partage            | Version 10.0.26100 Build 26100                                         |
| DMA                         | Autre description du système d' Non disponible                         |
| Matériel requis             | Fabricant du système d'exploitat Microsoft Corporation                 |
| E/S                         | Ordinateur DESKTOP-I1ROVCF                                             |
| IRQ                         | Fabricant Dell Inc.                                                    |
| Mémoire                     | Modèle Precision 5520                                                  |
| Composants                  | Type PC à base de x64                                                  |
| Multimédia                  | Référence (SKU) du système 07BF                                        |
| CD-ROM                      | Processeur Intel(R) Xeon(R) CPU E3-1505M v5 @ 2.80GHz, 2801 MHz, 4 cœu |
| Périphérique audio          | Version du BIOS/Date Dell Inc. 1.40.0, 03/09/2024                      |
| Affichage                   | Version SMBIOS 3.0                                                     |
| Infrarouge                  | Version du contrôleur embarqué 255 255                                 |
| Entrée                      | Mode BIOS UFFL                                                         |
| Modem                       | Fabricant de la carte de base Dell Inc                                 |
| Réseau                      | Produit de la carte de base 06P8M1                                     |
| Ports                       | Version de la carte de base X00                                        |
| Stockage                    | Pôle de la plateforme Mobile                                           |
| Impression                  | État du démarrage ségurisé                                             |
| Périphériques à problème    | Configuration do DCD 7                                                 |
| USB                         | Départation de PCR / Elevation requise à anicher                       |
| Environnement logiciel      |                                                                        |

#### L'outil Dxdiag

Dxdiag (DirectX Diagnostic Tool) est spécialement conçu pour vérifier les composants audio et vidéo :

 $\times$ 

1. Appuyez sur Windows + R, tapez dxdiag puis appuyez sur Entrée.

| Exécuter |  |
|----------|--|
|          |  |

|                  | Entrez le nom d'un programme, dossier, d<br>ressource Internet, et Windows l'ouvrira p | locument ou<br>our vous. |
|------------------|----------------------------------------------------------------------------------------|--------------------------|
| <u>O</u> uvrir : | dxdiag 🖌                                                                               | ~                        |
|                  |                                                                                        |                          |
|                  | OK Annuler                                                                             | Parcourir                |

- 2. Dans les onglets, vous pourrez vérifier :
  - **Système :** Informations générales et version de DirectX.
  - **Affichage :** Détails sur la carte graphique, le pilote et la mémoire vidéo.
  - **Son :** Informations sur les périphériques audio.

|                     | Amenage Nendu                                | 0011        |                  |                                                                                           |    |
|---------------------|----------------------------------------------|-------------|------------------|-------------------------------------------------------------------------------------------|----|
| Cet outi            | l vous permet d'obten                        | ir des info | ormations deta   | illees sur les composants et pilotes DirectX installes sur votre systeme.                 |    |
| Si vous<br>page l'u | connaissez l'origine de<br>ne après l'autre. | e ce probl  | ème, cliquez s   | ur l'onglet approprié. Sinon, cliquez sur« Page suivante » ci-dessous pour afficher chaqu | Je |
| Inform              | ations système                               |             |                  |                                                                                           |    |
|                     |                                              | Date/ł      | neure du jour :  | lundi 17 février 2025, 10:45:55                                                           |    |
|                     |                                              | Nom d       | e l'ordinateur : | DESKTOP-I1ROVCF                                                                           |    |
|                     | :                                            | Système     | d'exploitation : | Windows 11 Professionnel 64 bits (10.0, build 26100)                                      |    |
|                     |                                              |             | Langue           | français (Paramètres régionaux : français)                                                |    |
|                     |                                              | Fabrican    | t du système     | Dell Inc.                                                                                 |    |
|                     |                                              | Modèl       | e du système :   | Precision 5520                                                                            |    |
|                     |                                              |             | BIOS             | 1.40.0                                                                                    |    |
|                     |                                              |             | Processeur       | Intel(R) Xeon(R) CPU E3-1505M v5 @ 2.80GHz (4 CPUs), ~2.8GHz                              |    |
|                     |                                              |             | Mémoire          | 32768MB RAM                                                                               |    |
|                     |                                              | Fichier of  | de pagination :  | 15927 Mo utilisé(s), 30000 Mo disponible(s)                                               |    |
|                     |                                              | Ve          | ersion DirectX   | DirectX 12                                                                                |    |
|                     |                                              |             |                  |                                                                                           |    |

**Petit conseil** : Si la fenêtre de Dxdiag ne s'ouvre pas immédiatement après avoir lancé la commande, attendez quelques secondes, elle devrait apparaître.

Ces outils vous montrent comment voir les caractéristiques d'un PC de manière détaillée, ce qui est particulièrement utile pour des configurations spécifiques ou des problèmes de compatibilité.

## Utiliser le logiciel tiers Speccy pour consulter les caractéristiques matérielles

Par rapport aux outils intégrés à Windows, **Speccy** est l'un des utilitaires de diagnostic matériel que je recommande particulièrement. Développé par Piriform, le créateur de CCleaner, ce logiciel est entièrement gratuit et se distingue par une interface claire, intuitive et facile à utiliser – un véritable atout pour les débutants. De plus, il est disponible en français.

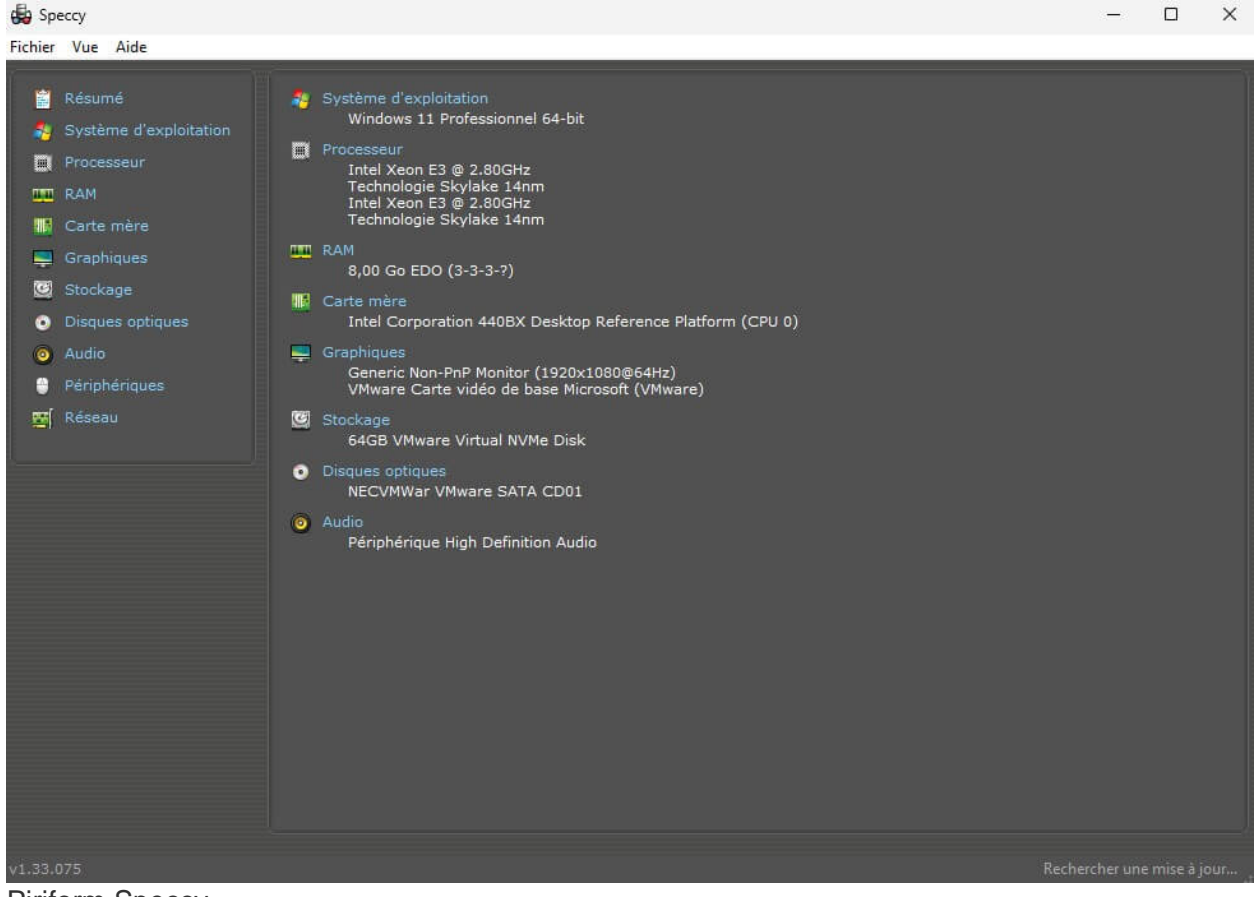

**Piriform Speccy** 

La fenêtre principale de Speccy offre un aperçu complet de votre système, en affichant notamment :

- Le modèle, la fréquence et la température du CPU
- La taille, la fréquence et l'état d'utilisation de la RAM
- Le fabricant et le modèle de la carte mère
- Des informations détaillées sur la carte graphique ainsi que sa température
- La capacité et l'état de santé des périphériques de stockage

#### **Télécharger Speccy**

Si Speccy ne correspond pas exactement à vos attentes ou si vous recherchez des fonctionnalités supplémentaires, vous pouvez également envisager d'autres logiciels tiers tels que **HWINFO**, un outil gratuit et très complet pour une analyse approfondie de votre matériel.

## Partie 3 : Explorer en profondeur pour les professionnels

Pour les experts IT ou les passionnés de hardware, des outils spécialisés offrent une analyse encore plus pointue, à l'image d'un technicien automobile scrutant chaque paramètre du moteur.

#### CPU-Z

CPU-Z est l'un des outils les plus populaires pour obtenir des informations détaillées sur le processeur et la carte mère. Il vous permet de :

| Name                                                                                                |                                                                        | Intel )                                                 | (eon E3                    |                                      | -                                                                                                  |                                            |
|----------------------------------------------------------------------------------------------------|------------------------------------------------------------------------|---------------------------------------------------------|----------------------------|--------------------------------------|----------------------------------------------------------------------------------------------------|--------------------------------------------|
| Code Name                                                                                           | Sky                                                                    | lake                                                    | Brand                      | ID                                   |                                                                                                    | ntel)                                      |
| Package                                                                                             |                                                                        |                                                         |                            |                                      | ×                                                                                                  | EON'                                       |
| Technology                                                                                          | 14 nm                                                                  | Core V                                                  | oltage 🗌                   |                                      |                                                                                                    | nside"                                     |
| Specification                                                                                       | In                                                                     | tel® Xeor                                               | ® CPU E                    | 3-1505                               | M v5 @ 2.80GH                                                                                      | łz -                                       |
| Family                                                                                              | 6                                                                      | M                                                       | odel                       | E                                    | Stepping                                                                                           | 3                                          |
| E + E + 1                                                                                           | -                                                                      |                                                         |                            | 1000                                 |                                                                                                    |                                            |
| Ext. Family                                                                                         | 6                                                                      | Ext. M                                                  | odel                       | 5E                                   | Revision                                                                                           | RU                                         |
| Ext. Family<br>Instructions                                                                         | 6<br>MMX, SSE,<br>AVX, AVX2,<br>#0)                                    | Ext. M<br>SSE2, SS<br>FMA3                              | odel  <br>E3, SSSE:        | 5E<br>3, SSE4                        | Revision<br>1, SSE4.2, EM                                                                          | RU<br>64T, AES                             |
| Ext. Family<br>Instructions<br>Clocks (Core =                                                       | 6<br>MMX, SSE,<br>AVX, AVX2,<br>#0)<br>2808.00                         | Ext. M<br>SSE2, SS<br>FMA3                              | Cache                      | 5E<br>3, SSE4                        | Revision<br>1, SSE4.2, EM<br>x 32 KBytes                                                           | 64T, AES                                   |
| Ext. Family<br>Instructions<br>Clocks (Core :<br>Core Speed<br>Multiplier                           | 6<br>MMX, SSE,<br>AVX, AVX2,<br>#0)<br>2808.00<br>x28.0 (8.0           | Ext. M<br>SSE2, SS<br>FMA3                              | Cache                      | 5E<br>3, SSE4<br>a 2<br>; 2          | Revision<br>.1, SSE4.2, EM<br>x 32 KBytes<br>x 32 KBytes                                           | 64T, AES<br>8-way<br>8-way                 |
| Ext. Family<br>Instructions<br>Clocks (Core a<br>Core Speed<br>Multiplier<br>Bus Speed              | 6<br>MMX, SSE,<br>AVX, AVX2,<br>#0)<br>2808.00<br>x28.0 (8.0<br>100.29 | Ext. M<br>SSE2, SS<br>FMA3<br>0 MHz<br>0 - 28.0)<br>MHz | Cache<br>L1 Dat<br>L2 Inst | 5E<br>3, SSE4<br>a 2<br>2. 2<br>2 2: | Revision<br>.1, SSE4.2, EM<br>x 32 KBytes<br>x 32 KBytes<br>x 32 KBytes<br>x 256 KBytes            | 8-way                                      |
| Ext. Family<br>Instructions<br>Clocks (Core =<br>Core Speed<br>Multiplier<br>Bus Speed<br>Rated FSB | 6<br>MMX, SSE,<br>AVX, AVX2,<br>#0)<br>2808.00<br>x28.0 (8.0<br>100.29 | Ext. M<br>SSE2, SS<br>FMA3<br>0 MHz<br>0 - 28.0)<br>MHz | Cache<br>L1 Dat<br>Level   | 5E<br>3, SSE4<br>a 2<br>2 2:<br>3    | Revision<br>1, SSE4.2, EM<br>x 32 KBytes<br>x 32 KBytes<br>x 32 KBytes<br>x 256 KBytes<br>8 MBytes | 8-way<br>8-way<br>8-way<br>4-way<br>16-way |

- Analyser le micro-architecture et les fréquences en temps réel.
- Visualiser la taille et la configuration des caches L1, L2, L3.
- Vérifier la compatibilité avec les jeux d'instructions (SSE, AVX, etc.).

Télécharger CPU-Z

#### CrystalDiskInfo

Pour surveiller la santé et les performances de vos disques durs et SSD,

CrystalDiskInfo est une référence. Il permet de :

| 2    | Crys                                 | stalDiskIn  | fo 9.5.0 x64                       |                     |            |                |                    |              | -           |                                         | ×    |
|------|--------------------------------------|-------------|------------------------------------|---------------------|------------|----------------|--------------------|--------------|-------------|-----------------------------------------|------|
| Fich | nier                                 | Édition     | Fonctions                          | Thème               | Disque     | Aide           | Langue(I           | Language)    |             |                                         |      |
| ) In | nconn                                | u           |                                    |                     |            |                |                    |              |             |                                         |      |
|      | °C                                   |             |                                    |                     |            |                |                    |              |             |                                         |      |
|      | C.                                   |             |                                    |                     |            |                |                    |              |             |                                         |      |
|      |                                      |             | VMv                                | vare V              | irtual     | NV             | Me Dis             | sk : 68,7 (  | GΒ          |                                         |      |
| É    | tat de                               | e santé     |                                    | Firmwar             | e 1.3      |                |                    | Total le     | cture hôte  |                                         | 0 GB |
|      |                                      |             | Num                                | néro de séri        | e VMware   | NVME (         | 0000               | <br>Total éc | riture hôte |                                         | 0 GB |
| -    | 100 % Interface<br>Mode de transfert |             |                                    | NVM Express Vitesse |            |                | itarca da ratation |              | (SSD)       |                                         |      |
|      |                                      |             |                                    |                     |            | de lotation    |                    | (330)        |             |                                         |      |
|      |                                      |             | t PCIe 2.0                         | x32   PC            | le 2.0 x32 | Nombre d       | allumages          | 1            | nconnu      |                                         |      |
| Te   | Température Lettre de lecteur        |             | r C:                               |                     |            | ures de foncti | onnement           | 0            | heures      |                                         |      |
|      |                                      |             |                                    | Standar             | NVM Ex     | press 1.3      |                    |              |             |                                         |      |
|      |                                      | -           | For                                | nctionnalité        | s S.M.A.R. | T.             |                    |              |             |                                         |      |
|      | ID                                   | Name diat   | and the state                      |                     |            |                |                    |              | M           |                                         | 4    |
|      | ID<br>04                             | Nom d at    | undut                              |                     |            |                |                    |              | 00000       | neurs bri                               | lies |
| 0    | 01                                   | Avertisser  | nent critique                      |                     |            |                |                    |              | 00000       | 0000000                                 | 500  |
| 0    | 02                                   | Callulas d  | ire composite                      | n e nikles          |            |                |                    |              | 0000        | 00000002F00                             |      |
|      | 04                                   | Centres de  | e rechange dis<br>allulas da sashi | ponibles            | aiblee     |                |                    |              | 00000       | 0000000                                 | 064  |
|      | 04                                   | Deursente   | ao utilicó                         | ange dispo          | libles     |                |                    |              | 00000       | 0000000                                 | 004  |
| 0    | 05                                   | Lipitós do  | donnáos luos                       |                     |            |                |                    |              | 00000       | 0000000                                 | 000  |
|      | 07                                   | Unitós do   | données ides                       | 26                  |            |                |                    |              | 00000       | 0000000                                 | 000  |
| 0    | 08                                   | Comman      | les de lecture                     | de l'hôte           |            |                |                    |              | 00000       | 0000000                                 | 000  |
| 0    | 09                                   | Command     | les d'écriture d                   | le l'hôte           |            |                |                    |              | 00000       | 0000000                                 | 000  |
| 0    | 0A                                   | Temps on    | cupé du contre                     | ôleur               |            |                | 00                 |              | 00000       | 000000000000000000000000000000000000000 |      |
| 0    | OB                                   | Cycles d'a  | limentation                        |                     |            |                |                    |              | 00000       | 0000000                                 | 000  |
| 0    | 0C                                   | Heures de   | mise sous ter                      | nsion               |            |                |                    |              | 00000       | 0000000                                 | 000  |
| 0    | 0D                                   | Arrêts dar  | ngereux                            |                     |            |                |                    |              | 00000       | 0000000                                 | 000  |
| 0    | OE                                   | Erreurs d'i | ntégrité des m                     | nédias et de        | s données  |                |                    |              | 00000       | 0000000                                 | 000  |
| 0    | OF                                   | Nombre o    | l'entrées du jo                    | urnal d'info        | rmations s | ur les en      | eurs               |              | 00000       | 0000000                                 | 000  |

CrystalDiskInfo

- Suivre l'état de santé et la température du disque.
- Consulter le temps de fonctionnement et le nombre de démarrages.

Télécharger CrystalDiskInfo

#### AIDA64

AIDA64 offre une gamme complète de diagnostics et de tests de performance :

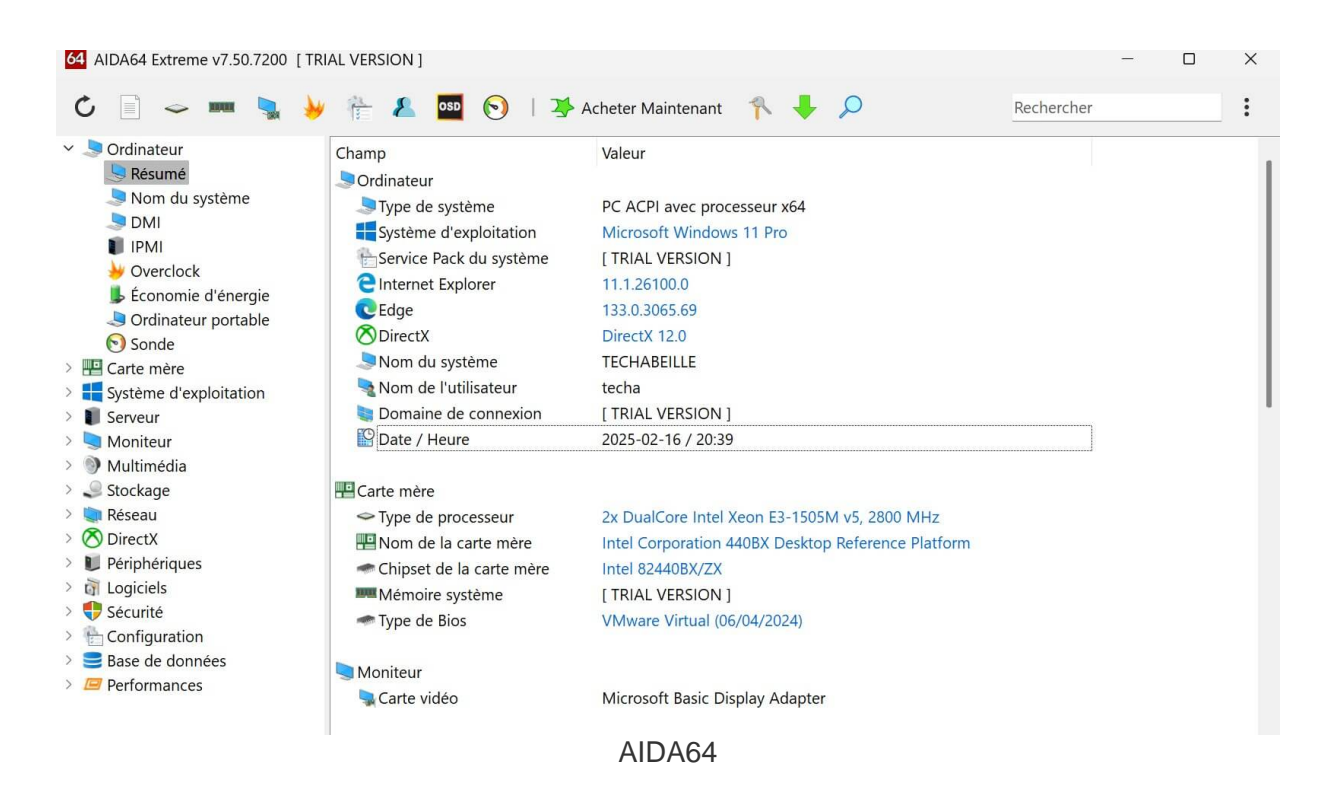

- Tests de stress pour le CPU, la mémoire, et le GPU.
- Surveillance en temps réel des températures, tensions et vitesses des ventilateurs.
- Rapports détaillés pour une analyse approfondie de chaque composant de votre PC.

#### **Télécharger AIDA64**

Vous pouvez parrainer une tasse de café pour remonter le moral de TechAbeille! Vous pouvez également montrer votre soutien en faisant plusieurs parrainages, merci. 🚔

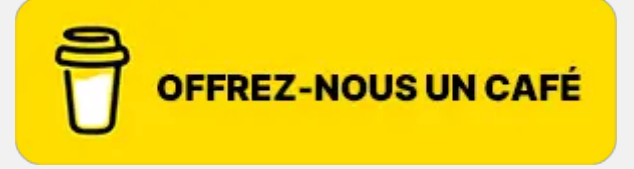